# ALL-AMERICAN ELIGIBLE DASHBOARD TRAINING GUIDE

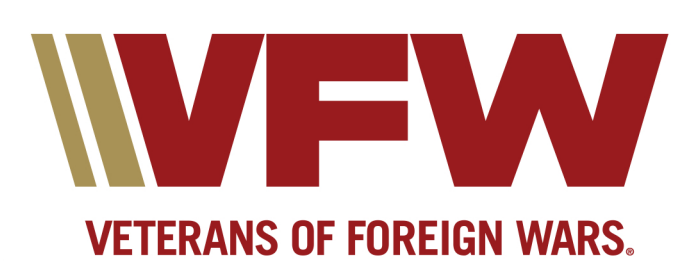

## All-American Eligible Dashboard Training Guide & Instructions

### **Any Member Access:**

Navigate to the VFW website at <u>www.vfw.org</u> and sign in using the login option on the top right of the home page & log in.

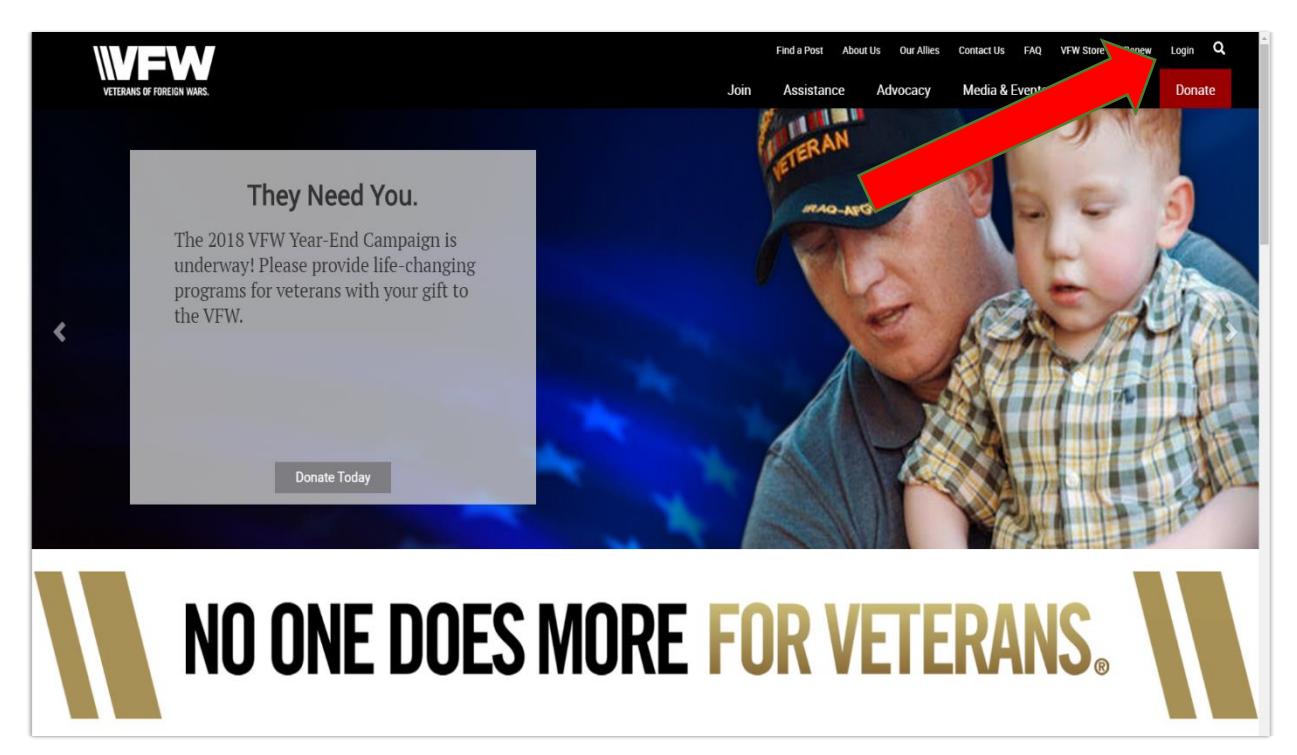

After logging in you will be defaulted to the "My VFW" page. Click on the Online Membership System (OMS) option under the "Membership Quick Links" section.

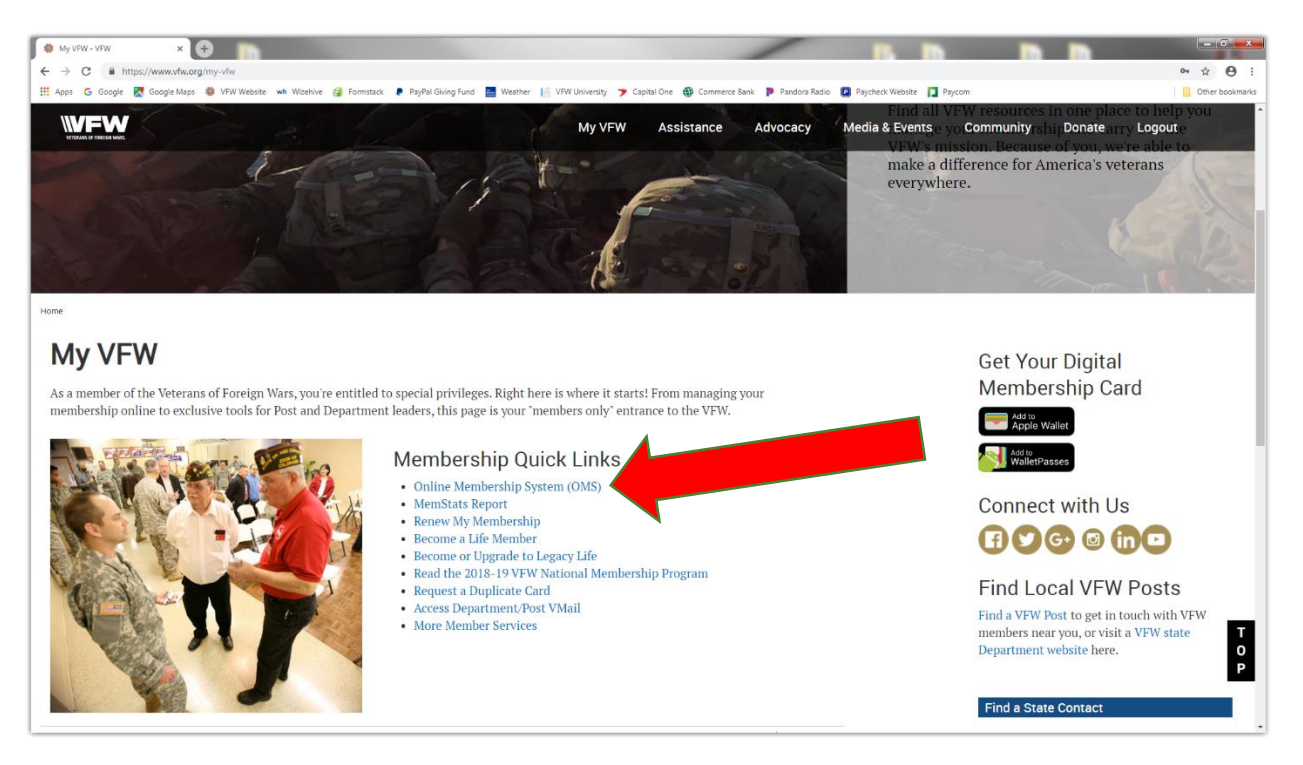

Once you enter the Online Membership System page, on the left side click on the "Reporting" tab to expand the options. Next, select the "All-American Dashboard."

|                                |                                             | My VFW                         | Assistance          | Advocacy       | Nev    |
|--------------------------------|---------------------------------------------|--------------------------------|---------------------|----------------|--------|
| Notifications 🧐                | <b>Online Membersh</b>                      | ip Systen                      | n                   |                |        |
| > Personal Services            | Welcome back, Timothy C Petersl Here is you | ur current membershin          | information on file | e with the VFW | Please |
| > Post QM Services             |                                             |                                |                     |                | loube  |
| ~ Department QM Services       | Personal Information                        |                                |                     |                |        |
| > Reporting                    |                                             |                                |                     |                |        |
| Post Query                     | Address:                                    | test                           |                     |                |        |
| Department Good Standing Query |                                             | FPO, AA 59602<br>United States | 2-8436<br>[change]  |                |        |
| All American Dashboard         |                                             | 6/17/1959                      |                     |                |        |
| MemStats                       | Branch of Service:                          | Air Force                      |                     |                |        |
| Department Query               |                                             |                                |                     |                |        |
| Accounting Report              | Membership                                  |                                |                     |                |        |
| Post Officer Vacancies         | Card Number:                                | 1355716                        |                     |                |        |
| Posts w/no Election Report     | Post:                                       | V10010/ VFW                    | Post 10010 Cory-    | -Dullum Post   |        |
| Post Officers for Term         | Member Type:                                | Gold Level Leg                 | gacy Life           |                |        |
| Post Information               |                                             |                                |                     |                |        |
| Recruiter Report               | VMail [Click Here To Visit VMail]           |                                |                     |                |        |
| MMJ Online                     | Department Username:                        |                                |                     |                |        |

Your View will be based on the Post that you belong to with the District and Department status above. Any member has this view and can search for any Post/District/Department.

| VETERANS OF FOR | REIGN WARS. |           |                                               |                       |               |                  |                      |            |                 | Hello,<br>Home Actions             | Lynn Rolf Logout<br>Entries Reports |
|-----------------|-------------|-----------|-----------------------------------------------|-----------------------|---------------|------------------|----------------------|------------|-----------------|------------------------------------|-------------------------------------|
| All Amer        | ican Elig   | jible Rep | ort                                           |                       |               |                  |                      |            |                 | S<br>Me                            | ummary<br>t Unmet                   |
| Statistics :    | Post St     | atistics  | ~                                             | Details :             | Posts         | in Department    | ~                    | Program Ye | <b>ar :</b> 201 | 8-2019                             | •<br>•                              |
| Post :          | 56          |           |                                               |                       |               |                  |                      |            |                 |                                    |                                     |
| ● All O Met (   | O Unmet     |           |                                               |                       |               |                  |                      |            | Generate Report | Export as PDF                      | Export as CSV                       |
| Department      | District    | Post      | Veterans &<br>Military<br>Support<br>Donation | Voice of<br>Democracy | Patriot's Pen | Teacher<br>Award | Buddy Poppy<br>Order | Membership | Service Officer | National<br>Legislative<br>Service | National<br>Veterans<br>Services    |
| Kansas          |             |           | Unmet                                         | Unmet                 | Unmet         | Unmet            | N/A                  | Unmet      | Met             | Unmet                              | Unmet                               |
| Kansas          | 1           |           | N/A                                           | Unmet                 | Unmet         | Unmet            | N/A                  | Unmet      | N/A             | N/A                                | N/A                                 |
| Kansas          | 1           | 56        | Unmet                                         | Unmet                 | Unmet         | Unmet            | Met                  | Unmet      | Met             | N/A                                | N/A                                 |
| н ч 1           | ► H         |           |                                               |                       | 15 🔻          | items per page   |                      |            |                 | 1 -                                | 3 of 3 items 💍                      |

To perform a search, click on the Statistics option dropdown for the level you would like to see from National, Department, and Post. The Details option helps you list what you want to see in the levels. For example, District & Department Summary or all Posts within a Department. Once you have made a selection, click on the Generate Report black button to populate a report.

- 1. The status bar on the Dashboard will be reflected in the yellow as Pending for the level that has not approved your report.
- 2. The Dashboard will not change to green as Met until National Programs have approved the report.
- 3. The Dashboard will remain red as **Unmet** until a report is entered.

#### Post/District/Department Adjutant Access Only: Reporting

Adjutants are the official corresponding officer for the Post/District/Department and shall attest to all official communications and reports with their signature.

Adjutants will be granted permissions August 1 based on election reports to access the reporting functions.

Adjutant will collect participation reports from Chairman at Post/District/Department.

To enter a report, adjutant will click on the Entries tab at the top right under your name.

| VETERANS OF FO | REIGN WARS. |          |                                               |                       |           |       |                  |                      |            |                 | Hello,<br>Home Actions             | Lynn Rolf Logout                 |
|----------------|-------------|----------|-----------------------------------------------|-----------------------|-----------|-------|------------------|----------------------|------------|-----------------|------------------------------------|----------------------------------|
| All Amei       | rican Elig  | ible Rep | ort                                           |                       |           |       |                  |                      |            |                 | S<br>Me<br>0                       | ummary<br>t Unmet<br>1           |
| Statistics :   | Post St     | atistics | ~                                             | Details :             |           | Posts | in Department    | ~                    | Program Ye | ear: 20'        | 18-2019                            | ~                                |
| Post :         | 56          |          |                                               |                       |           |       |                  |                      |            |                 |                                    |                                  |
| ● All O Met    | O Unmet     |          |                                               |                       |           |       |                  |                      | l          | Generate Report | Export as PD                       | F Export as CSV                  |
| Department     | District    | Post     | Veterans &<br>Military<br>Support<br>Donation | Voice of<br>Democracy | Patriot's | : Pen | Teacher<br>Award | Buddy Poppy<br>Order | Membership | Service Officer | National<br>Legislative<br>Service | National<br>Veterans<br>Services |
| Kansas         |             |          | Unmet                                         | Unmet                 | Unm       | net   | Unmet            | N/A                  | Unmet      | Met             | Unmet                              | Unmet                            |
| Kansas         | 1           |          | N/A                                           | Unmet                 | Unm       | net   | Unmet            | N/A                  | Unmet      | N/A             | N/A                                | N/A                              |
| Kansas         | 1           | 56       | Unmet                                         | Unmet                 | Unm       | net   | Unmet            | Met                  | Unmet      | Met             | N/A                                | N/A                              |
| н н 1          | ► H         |          |                                               |                       | 1         | 15 🔻  | items per page   |                      |            |                 | 1 -                                | 3 of 3 items 💍                   |

You will see a listing of previous entries submitted and their status, if applicable.

To enter a report, click on the black + Create Entry button.

| ) O @         | A https://vfwprograms.com | ndadocloud.net/Ent | ry          |             |                      |              |          |       |           |          |          |           | □ ☆          | ¢ L       | Ŀ    |
|---------------|---------------------------|--------------------|-------------|-------------|----------------------|--------------|----------|-------|-----------|----------|----------|-----------|--------------|-----------|------|
|               |                           |                    |             |             |                      |              |          |       |           |          |          |           | Hello, L     | ynn Rolf  | ogo  |
| ETERAND       |                           |                    |             |             |                      |              |          |       |           |          |          |           | Iome Actions | Entries R | epor |
|               |                           |                    |             |             |                      |              |          |       |           |          |          |           |              |           | _    |
| ntries        |                           |                    |             |             |                      |              |          |       |           |          |          |           |              |           |      |
| Filters       |                           |                    |             | _           |                      |              |          |       |           |          |          |           |              |           |      |
| Filters       |                           |                    | + Create Er | itry        |                      |              |          |       |           |          |          |           |              |           |      |
| xport as CSV  | a                         | ear Apr            | Dete        | Time a      | D                    | D            | District | Dent  | Submitted | Submit   | Approval | Chantara  | Actions      |           |      |
| ate           | Any Day                   | ~                  | Date        | Time        | Veterens %           | Department   | District | Post  | БУ        | Level    | Level    | Status    | Actions      |           | -    |
| olumns        |                           |                    | 05/27/2010  | 02:00:50 PM | Military             | California   | 2        | 7142  | Linda     | National | National | Completed | View         | Compet    |      |
| ogram Year    | 2018-2019                 | ~                  | 00/27/2019  | 02.00.30 PW | Support              | Camornia     | 2        | 7142  | Ferguson  | National | National | Completed | VIEW         | conect    |      |
| try Type      | All                       | ~                  |             |             | Veterans 8           |              |          |       |           |          |          |           |              |           |      |
| ogram         | All                       | ~                  | 06/27/2019  | 01:02:27 PM | Military             | New Jersey   | 18       | 12165 | Linda     | National | National | Completed | View         | Correct   |      |
| epartment     | All                       | ~                  | 00/21/2010  |             | Support              | rien servey  | 10       | 12105 | Ferguson  |          |          | compieted |              |           |      |
| strict        |                           |                    |             |             | Veterans &           |              |          |       |           |          |          |           |              |           |      |
| ust           |                           |                    | 06/27/2019  | 01:01:32 PM | Military             | Tennessee    | 7        | 1814  | Linda     | National | National | Completed | View         | Correct   |      |
| ibmitted by   | 48                        |                    |             |             | Support<br>Donation  |              |          |       | Ferguson  |          |          |           |              |           |      |
| pproval Level | All                       | ~                  |             |             | Veterans &           |              |          |       |           |          |          |           |              |           | 1    |
| tatus         | All                       | ~                  | 06/27/2019  | 12:21:15 PM | Military             | North        | 2        | 2771  | Robert    | Post     | District | Pending   | View         |           |      |
|               |                           |                    |             |             | Support<br>Donation  | Carolina     |          |       | Stephens  |          |          |           |              |           |      |
|               |                           |                    | 06/27/2019  | 11:04:35 AM | Buddy Poppy<br>Order | Colorado     | 1        | 1     | Lynn Rolf | National | National | Completed | View         | Correct   | 1    |
|               |                           |                    | 06/27/2019  | 11:04:35 AM | Buddy Poppy<br>Order | Pennsylvania | 22       | 3     | Lynn Rolf | National | National | Completed | View         | Correct   |      |
|               |                           |                    | 06/27/2019  | 11:04:35 AM | Buddy Poppy<br>Order | Minnesota    | 4        | 5     | Lynn Rolf | National | National | Completed | View         | Correct   |      |

Click on Program Box and select the specific program from the drop down for entry report.

| 🔁 🖅 🕼 VFW Programs - Create 🗙 🕂 🗸                                                                       |                     |               |                                 |                                              | - Ø X                               |
|----------------------------------------------------------------------------------------------------|---------------------|---------------|---------------------------------|----------------------------------------------|-------------------------------------|
| $\leftarrow$ $\rightarrow$ $\circlearrowright$ $\triangleq$ https://vfwprograms.condadocloud.net/Entry/ | Create              |               |                                 | □ ☆ 5                                        | ≌ & & …                             |
| VETERANS OF FOREION WARS.                                                                               |                     |               |                                 | Hello,<br>Home Actions                       | Lynn Rolf Logout<br>Entries Reports |
| Create Entry                                                                                            |                     |               |                                 |                                              |                                     |
| Entry Type:                                                                                             | Award ~             | Buddy Poppies |                                 | 5000                                         | ~                                   |
| Program:                                                                                                | Buddy Poppy Order 🗸 | Notes:        | Our Post Purchased<br>28th 2019 | 5000 Poppies from the district inspector Fre | d Box on Aug                        |
| Department:                                                                                             | Kansas 🗸            |               |                                 |                                              |                                     |
| District:                                                                                               | 1 ~                 |               |                                 |                                              |                                     |
| Post:                                                                                                   | 56 ~                |               |                                 |                                              |                                     |
|                                                                                                    |                     |               |                                 | Cancel                                       | Save & Approve                      |
| Copyright © 2018-2019 VFW                                                                               |                     |               |                                 |                                              | 2:21 DM                             |
| Type here to search                                                                                     |                     |               |                                 | A \ 10 1                                     | 221 PM                              |

In the notes box, explain exactly what you're reporting with details.

Every Box will be pre-populated based on what permissions are assigned to your role. You can only report on your Post/District/Department.

Once complete you can save and come back until ready to submit, or you can click the Save & Approve button to submit.

The report that you submitted will be back in the initial screen and will tell you status as it moves up the Chain for approval.

| 🗄 🗚 📔 VFW Program      | ns - Entries × + v       |                     |            |             |                        |            |          |       |           |          |          |           | - 0                         |
|------------------------|--------------------------|---------------------|------------|-------------|------------------------|------------|----------|-------|-----------|----------|----------|-----------|-----------------------------|
| ↔ → ℃ ŵ                | A https://vfwprograms.co | ondadocloud.net/Ent | ry         |             |                        |            |          |       |           |          |          |           | □☆ ☆ ℓ ピ                    |
|                        | V                        |                     |            |             |                        |            |          |       |           |          |          |           | Hello, Lynn Rolf Logou      |
| VITTERANS OF FOREIGN W | 0.05                     |                     |            |             |                        |            |          |       |           |          |          |           | lome Actions Entries Report |
|                        |                          |                     |            |             |                        |            |          |       |           |          |          |           |                             |
| Entries                |                          |                     |            |             |                        |            |          |       |           |          |          |           |                             |
|                        |                          |                     |            |             |                        |            |          |       |           |          |          |           |                             |
| > Filters              |                          |                     | + Create E | ntry        |                        |            |          |       |           |          |          |           |                             |
| Export as CSV          | c                        | lear Apply          |            |             |                        |            |          |       | Submitted | Submit   | Approval |           |                             |
|                        |                          |                     | Date       | Time        | Program                | Department | District | Post  | Ву        | Level    | Level    | Status    | Actions                     |
|                        |                          |                     |            |             | Veterans &<br>Military |            |          |       | Linda     |          |          |           |                             |
| Columns                |                          |                     | 06/27/2019 | 02:00:50 PM | Support                | California | 2        | 7142  | Ferguson  | National | National | Completed | View Correct                |
| Program Year           | 2018-2019                |                     |            |             | Donation               |            |          |       |           |          |          |           |                             |
| intry Type             | All                      | ~                   |            |             | Veterans &             |            |          |       |           |          |          |           |                             |
| rogram                 | All                      | ~                   | 06/27/2019 | 01:02:27 PM | Military               | New Jersey | 18       | 12165 | Linda     | National | National | Completed | View Correct                |
| Department             | All                      | ~                   |            |             | Donation               |            |          |       | reiguson  |          |          |           |                             |
| District               |                          |                     |            |             | Veterans &             |            |          |       |           |          |          |           |                             |
| rost                   |                          |                     | 06/27/2019 | 01:01:32 PM | Military               | Tennessee  | 7        | 1814  | Linda     | National | National | Completed | View                        |
| submitted by           |                          |                     |            |             | Support                |            |          |       | Ferguson  |          |          |           |                             |
| Submit Level           | All                      | ~                   |            |             | Veterree 0             |            |          |       |           |          |          |           | _                           |
| Approvar cevel         | All                      | ~                   |            |             | Military               | North      |          |       | Robert    |          |          |           |                             |
| status                 | All                      | ~                   | 06/27/2019 | 12:21:15 PM | Support<br>Donation    | Carolina   | 2        | 2771  | Stephens  | Post     | District | Pending   | View                        |
|                        |                          |                     | 06/27/2019 | 11:04:35 AM | Buddy Poppy            | Colorado   | 1        | 1     | Lynn Rolf | National | National | Completed | View                        |

\*The Higher level can submit on behalf of the lower level in the entry tab.

\*The Higher level can approve on behalf of the lower level by clicking on My Organizations Action on the left.

#### Post/District/Department Adjutant Access Only: Actions Button

Actions are defined as you have a report to approve or reject for revision based on the level approval authority your role is defined as (District, Department & National.)

Adjutant must regularly review these actions to give credit to their lower level entity. The status bar on the Dashboard will reflect as Pending the level that has not approved.

The Dashboard will not change to Met until National Programs has approved.

The Dashboard will remain Unmnet until a report is entered.

At the Post level when your report has been rejected and you can make revisions or accept. Example of a pending alert in RED:

| _                                                                                                    | ams - Dashb X +                                  | V                        |                                                                                                    |                                                                               |                                                                              |                                                                       |                                                                                            |                                                                          |                                                                                              |                                                                                                    | - (                                                                                                    |
|----------------------------------------------------------------------------------------------------|--------------------------------------------------|--------------------------|----------------------------------------------------------------------------------------------------|-------------------------------------------------------------------------------|------------------------------------------------------------------------------|-----------------------------------------------------------------------|--------------------------------------------------------------------------------------------|--------------------------------------------------------------------------|----------------------------------------------------------------------------------------------|----------------------------------------------------------------------------------------------------|----------------------------------------------------------------------------------------------------|
| → Ü ŵ                                                                                                    | A https://vfwpr                                  | ograms.condadocloud.net/ |                                                                                                    |                                                                               |                                                                              |                                                                       |                                                                                            |                                                                          |                                                                                              |                                                                                                    | <u>★</u> ☆ ん !                                                                                             |
|                                                                                                    | N                                                |                          |                                                                                                    |                                                                               |                                                                              |                                                                       |                                                                                            |                                                                          |                                                                                              |                                                                                                    | Hello, Lynn Rolf Lo                                                                                        |
| VETERANS OF FOREIGN                                                                                           | WARS.                                            |                          |                                                                                                    |                                                                               |                                                                              |                                                                       |                                                                                            |                                                                          |                                                                                              | Home                                                                                                    | Actions Entries Rep                                                                                        |
|                                                                                                    |                                                  |                          |                                                                                                    |                                                                               |                                                                              |                                                                       |                                                                                            |                                                                          |                                                                                              | _                                                                                                    |                                                                                                    |
|                                                                                                    |                                                  |                          | Notice: Y                                                                                                    | ou have <b>1</b> pendin                                                       | g Awards or Cita                                                             | tions awaiting you                                                    | ır approval. Click                                                                         | here to review.                                                          |                                                                                              |                                                                                                    |                                                                                                    |
| II Americ                                                                                                    | an Eligible                                      | Report                   |                                                                                                    |                                                                               |                                                                              |                                                                       |                                                                                            |                                                                          |                                                                                              | Summa                                                                                                    | ry                                                                                                    |
|                                                                                                    | 5                                                | 1                        |                                                                                                    |                                                                               |                                                                              |                                                                       |                                                                                            |                                                                          |                                                                                              | Met                                                                                                    | Unmet                                                                                                    |
|                                                                                                    |                                                  |                          |                                                                                                    |                                                                               |                                                                              |                                                                       |                                                                                            |                                                                          |                                                                                              | 2.70                                                                                                    | 207                                                                                                    |
| itistics :                                                                                                    | National                                         | Statistics               | ~                                                                                                    | Details :                                                                     | District                                                                     | and Department Sum                                                    | imary                                                                                      | Program Year                                                             | : 20                                                                                         | 18-2019                                                                                                    |                                                                                                    |
| All O Met O Ur                                                                                                | nmet                                             |                          |                                                                                                    |                                                                               |                                                                              |                                                                       |                                                                                            |                                                                          | Gen                                                                                          | erate Report Export                                                                                          | t as PDF Export as                                                                                         |
|                                                                                                    |                                                  |                          |                                                                                                    |                                                                               |                                                                              |                                                                       |                                                                                            |                                                                          |                                                                                              |                                                                                                    |                                                                                                    |
|                                                                                                    |                                                  |                          |                                                                                                    |                                                                               |                                                                              |                                                                       |                                                                                            |                                                                          |                                                                                              |                                                                                                    |                                                                                                    |
|                                                                                                    |                                                  |                          | 14-1                                                                                                    |                                                                               |                                                                              |                                                                       |                                                                                            |                                                                          |                                                                                              |                                                                                                    |                                                                                                    |
|                                                                                                    |                                                  |                          | Veterans &<br>Military Support                                                                                   | Voice of                                                                      |                                                                              |                                                                       | Buddy Poppy                                                                                |                                                                          |                                                                                              | National                                                                                                    | National Veterans                                                                                          |
| epartment                                                                                                    | District                                         | Post                     | Veterans &<br>Military Support<br>Donation                                                                       | Voice of<br>Democracy                                                         | Patriot's Pen                                                                | Teacher Award                                                         | Buddy Poppy<br>Order                                                                       | Membership                                                               | Service Officer                                                                              | National<br>Legislative Service                                                                              | National Veterans<br>Services                                                                              |
| epartment<br>Alabama                                                                                          | District                                         | Post                     | Veterans &<br>Military Support<br>Donation<br>Met                                                                | Voice of<br>Democracy<br>Met                                                  | Patriot's Pen<br>Met                                                         | Teacher Award<br>Met                                                  | Buddy Poppy<br>Order<br>N/A                                                                | Membership<br>Met                                                        | Service Officer Met                                                                          | National<br>Legislative Service                                                                              | National Veterans<br>Services<br>Met                                                                       |
| epartment<br>Alabama<br>Alabama                                                                               | District<br>1                                    | Post                     | Veterans &<br>Military Support<br>Donation<br>Met<br>N/A                                                         | Voice of<br>Democracy<br>Met<br>Met                                           | Patriot's Pen<br>Met<br>Met                                                  | Teacher Award<br>Met<br>Met                                           | Buddy Poppy<br>Order<br>N/A<br>N/A                                                         | Membership<br>Met<br>Met                                                 | Service Officer Met N/A                                                                      | National<br>Legislative Service<br>Met<br>N/A                                                                | National Veterans<br>Services<br>Met<br>N/A                                                                |
| epartment<br>Alabama<br>Alabama<br>Alabama<br>Alabama                                                         | District                                         | Post                     | Veterans &<br>Military Support<br>Donation<br>Met<br>N/A<br>N/A                                                  | Voice of<br>Democracy<br>Met<br>Met<br>Met                                    | Patriot's Pen<br>Met<br>Met<br>Met                                           | Teacher Award<br>Met<br>Met<br>Met                                    | Buddy Poppy<br>Order<br>N/A<br>N/A<br>N/A<br>N/A                                           | Membership<br>Met<br>Met<br>Met                                          | Service Officer<br>Met<br>N/A<br>N/A                                                         | National<br>Legislative Service<br>Met<br>N/A<br>N/A<br>N/A                                                  | National Veterans<br>Services<br>Met<br>N/A<br>N/A                                                         |
| epartment<br>Alabama<br>Alabama<br>Alabama<br>Alabama<br>Alabama                                              | District<br>1<br>2<br>3<br>4                     | Post                     | Veterans &<br>Military Support<br>Donation<br>N/A<br>N/A<br>N/A<br>N/A                                           | Voice of<br>Democracy<br>Met<br>Met<br>Met<br>Met                             | Patriot's Pen<br>Met<br>Met<br>Met<br>Met                                    | Teacher Award<br>Met<br>Met<br>Met<br>Met                             | Buddy Poppy<br>Order<br>N/A<br>N/A<br>N/A<br>N/A<br>N/A                                    | Membership<br>Met<br>Met<br>Met<br>Met                                   | Service Officer<br>Met<br>N/A<br>N/A<br>N/A<br>N/A                                           | National<br>Legislative Service<br>Met<br>N/A<br>N/A<br>N/A                                                  | National Veterans<br>Services<br>Met<br>N/A<br>N/A<br>N/A                                                  |
| epartment<br>Alabama<br>Alabama<br>Alabama<br>Alabama<br>Alabama                                              | District<br>1<br>2<br>3<br>4<br>5                | Post                     | Veterans &<br>Military Support<br>Donation<br>N/A<br>N/A<br>N/A<br>N/A                                           | Voice of<br>Democracy<br>Met<br>Met<br>Met<br>Met<br>Met                      | Patriot's Pen<br>Met<br>Met<br>Met<br>Met<br>Met                             | Teacher Award<br>Met<br>Met<br>Met<br>Met<br>Met                      | Buddy Poppy<br>Order<br>N/A<br>N/A<br>N/A<br>N/A<br>N/A<br>N/A                             | Membership<br>Met<br>Met<br>Met<br>Met<br>Unnet                          | Service Officer<br>Met<br>N/A<br>N/A<br>N/A<br>N/A<br>N/A                                    | National<br>Legislative Service<br>Met<br>N/A<br>N/A<br>N/A<br>N/A                                           | National Veterans<br>Services<br>Met<br>N/A<br>N/A<br>N/A<br>N/A                                           |
| tepartment<br>Alabama<br>Alabama<br>Alabama<br>Alabama<br>Alabama<br>Alabama                                  | District<br>1<br>2<br>3<br>4<br>5<br>6           | Post                     | Veterans &<br>Military Support<br>Donation<br>N/A<br>N/A<br>N/A<br>N/A<br>N/A<br>N/A                             | Voice of<br>Democracy<br>Met<br>Met<br>Met<br>Met<br>Met<br>Met               | Patriot's Pen<br>Met<br>Met<br>Met<br>Met<br>Met<br>Met                      | Teacher Award<br>Met<br>Met<br>Met<br>Met<br>Met<br>Met               | Buddy Poppy<br>Order<br>N/A<br>N/A<br>N/A<br>N/A<br>N/A<br>N/A<br>N/A                      | Membership<br>Met<br>Met<br>Met<br>Met<br>Unmet                          | Service Officer<br>Met<br>N/A<br>N/A<br>N/A<br>N/A<br>N/A<br>N/A                             | National<br>Legislative Service<br>Met<br>N/A<br>N/A<br>N/A<br>N/A<br>N/A<br>N/A                             | National Veterans<br>Services<br>Met<br>N/A<br>N/A<br>N/A<br>N/A<br>N/A<br>N/A                             |
| epartment<br>Alabama<br>Alabama<br>Alabama<br>Alabama<br>Alabama<br>Alabama<br>Alabama                        | District<br>1<br>2<br>3<br>4<br>5<br>6<br>7      | Post                     | Veterans &<br>Military Support<br>Donation<br>N/A<br>N/A<br>N/A<br>N/A<br>N/A<br>N/A<br>N/A<br>N/A               | Voice of<br>Democracy<br>Met<br>Met<br>Met<br>Met<br>Met<br>Met<br>Met        | Patriot's Pen<br>Met<br>Met<br>Met<br>Met<br>Met<br>Met<br>Met               | Teacher Award<br>Met<br>Met<br>Met<br>Met<br>Met<br>Met<br>Met        | Buddy Poppy<br>Order<br>N/A<br>N/A<br>N/A<br>N/A<br>N/A<br>N/A<br>N/A<br>N/A               | Membership<br>Met<br>Met<br>Met<br>Met<br>Met<br>Unmet<br>Unmet          | Service Officer<br>Met<br>N/A<br>N/A<br>N/A<br>N/A<br>N/A<br>N/A                             | National<br>Legislative Service<br>Met<br>N/A<br>N/A<br>N/A<br>N/A<br>N/A<br>N/A<br>N/A                      | National Veterans<br>Services<br>Met<br>N/A<br>N/A<br>N/A<br>N/A<br>N/A<br>N/A<br>N/A                      |
| epartment<br>Alabama<br>Alabama<br>Alabama<br>Alabama<br>Alabama<br>Alabama<br>Alabama<br>Alabama             | District<br>1<br>2<br>3<br>4<br>5<br>6<br>7<br>8 | Post                     | Veterans &<br>Military Support<br>Donation<br>N/A<br>N/A<br>N/A<br>N/A<br>N/A<br>N/A<br>N/A<br>N/A<br>N/A        | Voice of<br>Democracy<br>Met<br>Met<br>Met<br>Met<br>Met<br>Met<br>Met<br>Met | Patriot's Pen<br>Met<br>Met<br>Met<br>Met<br>Met<br>Met<br>Met<br>Met        | Teacher Award<br>Met<br>Met<br>Met<br>Met<br>Met<br>Met<br>Met<br>Met | Buddy Poppy<br>Order<br>N/A<br>N/A<br>N/A<br>N/A<br>N/A<br>N/A<br>N/A<br>N/A               | Membership<br>Met<br>Met<br>Met<br>Met<br>Unmet<br>Unmet<br>Unmet        | Service Officer<br>Met<br>N/A<br>N/A<br>N/A<br>N/A<br>N/A<br>N/A<br>N/A                      | National<br>Legislative Service<br>Met<br>N/A<br>N/A<br>N/A<br>N/A<br>N/A<br>N/A<br>N/A<br>N/A               | National Veterans<br>Services<br>Met<br>N/A<br>N/A<br>N/A<br>N/A<br>N/A<br>N/A<br>N/A<br>N/A               |
| Pepartment<br>Alabama<br>Alabama<br>Alabama<br>Alabama<br>Alabama<br>Alabama<br>Alabama<br>Alabama<br>Alabama | District<br>1<br>2<br>3<br>4<br>5<br>6<br>7<br>8 | Post                     | Veterans &<br>Military Support<br>Donation<br>N/A<br>N/A<br>N/A<br>N/A<br>N/A<br>N/A<br>N/A<br>N/A<br>N/A<br>N/A | Voice of<br>Democracy<br>Met<br>Met<br>Met<br>Met<br>Met<br>Met<br>Met<br>Met | Patriot's Pen<br>Met<br>Met<br>Met<br>Met<br>Met<br>Met<br>Met<br>Met<br>Met | Teacher Award  Met  Met  Met  Met  Met  Met  Met  Me                  | Buddy Poppy<br>Order<br>N/A<br>N/A<br>N/A<br>N/A<br>N/A<br>N/A<br>N/A<br>N/A<br>N/A<br>N/A | Membership<br>Met<br>Met<br>Met<br>Met<br>Unmet<br>Unmet<br>Unmet<br>Met | Service Officer<br>Met<br>N/A<br>N/A<br>N/A<br>N/A<br>N/A<br>N/A<br>N/A<br>N/A<br>N/A<br>N/A | National<br>Legislative Service<br>Met<br>N/A<br>N/A<br>N/A<br>N/A<br>N/A<br>N/A<br>N/A<br>N/A<br>N/A<br>N/A | National Veterans<br>Services<br>Met<br>N/A<br>N/A<br>N/A<br>N/A<br>N/A<br>N/A<br>N/A<br>N/A<br>N/A<br>N/A |

#### Post/District/Department Adjutant Access Only: Reports Button

All Participation reports will be tallied and featured here.

- 1. Click on the Report button and a drop down will show the reports available.
- 2. Click the Department & or District.
- 3. You will see a pop that asks you to Save or Open.

#### EXAMPLE: DEPARTMENT ROLL UP REPORT FOR VOICE OF DEMOCRACY

| < → Ŭ ŵ                   | https://vfwprograms.condadocloud.net/Report     |                                                                                                    |                                              |
|---------------------------|-------------------------------------------------|----------------------------------------------------------------------------------------------------|----------------------------------------------|
|                           | Department-Voice_of_Democracy_06-27-2019_03-10- | 24-286.pdf - Adobe Acrobat Reader DC                                                                                                    | - 🗆 ×                                        |
| \\\ <b>'/ =\'</b> .\'     | File Edit View Window Help                      |                                                                                                    | 0                                            |
| VETERANS OF FOREIGN WARS. | Home Tools Department-Voice                     | x                                                                                                    | (?) 🔔 Sign In                                |
|                           | 🖹 仲 🖶 🖂 🔍                                       | ① ④ 1 / 4 🖡 🖑 ⊝ 🕀 87.9% ▾ 📙 ѿ 🗐 🖉 🗞                                                                                                    | 📫 Share                                      |
| Reports                   | Bookmarks ×                                     | 2018-2019                                                                                                    | Search tools                                 |
| Report:                   |                                                 | DEPARTMENT PARTICIPATION SUMMARY REPORT<br>VFW VOICE OF DEMOCRACY ESSAY CONTEST                                                            | Export PDF                                   |
| Program Year :            | > ↓ 2018-2019                                   | DEPARTMENT OF                                                                                                    | Adobe Export PDF                             |
|                           |                                                 | PARTICIPATION TOTALS                                                                                                    | Convert PDF Files to Word<br>or Excel Online |
|                           |                                                 | POST 53 STUDENTS 1060                                                                                                    | Select PDF File                              |
|                           |                                                 | AUXILIARY 53 POST WINNERS ADVANCED 53                                                                                                    | Departmen24-286.pdf 🗙                        |
|                           |                                                 | DISTRICTS 7 COUNTY COUNCILS 0                                                                                                    | Convert to                                   |
|                           |                                                 | List below the actual amount if money expended for all awards; List below the actual amount of additional expenses money:                  | Microsoft Word (*.docx) 🗸 🗸                  |
|                           |                                                 | POST AWARDS § 2,650.00 POST/AUX/CC EXPENSES § 2,650.00                                                                                     | Document Language:<br>English (U.S.) Change  |
|                           |                                                 | DISTRICT AWARDS \$ 0.00 DISTRICT EXPENSES \$ 0.00                                                                                          |                                              |
|                           | 4                                               | COUNTRY COUNCIL \$ 0.00<br>AWARDS                                                                                                    |                                              |
|                           |                                                 | DEPARTMENT AWARDS \$ 8,917.05 DEPARTMENT EXPENSES \$ 4,768.64                                                                              | Convert                                      |
|                           |                                                 | TOTAL ALL AWARDS         \$ 11,567.05         TOTAL ALL EXPENSES         \$ 7,418.64                                                       |                                              |
|                           |                                                 | List below all Districts that advanced a winner to the Department level:                                                                   | Create PDF 🗸                                 |
|                           |                                                 | 1 2 3 4 5 6 7                                                                                                    | Edit PDF                                     |
|                           |                                                 |                                                                                                    | 📮 Comment                                    |
|                           |                                                 |                                                                                                    | Combine Files 🗸                              |
|                           |                                                 | Add Total Post/District/County Council/Dept. awards column (left) and Total Department expenses column (right) for Grand<br>Total (below), | Crganize Pages 🗸                             |
|                           |                                                 | GRAND TOTAL \$ 18,985.69                                                                                                    | Get legal e-signatures<br>with Adobe Sign    |
| Copyright © 2018-2019 VFW |                                                 | OFFICIAL SIGNATURE: Department Commander / or                                                                                              | Start Free Trial                             |

## EXAMPLE: DEPARTMENT POST PARTICIPATION REPORT FOR VOICE OF DEMOCRACY

| 🕒 🖨 📔 VFW Programs - Re                                              | eport ×    | + ~                   |                      |             |                         |           |                            |                                       |            |             |   |                                             |        |
|----------------------------------------------------------------------|------------|-----------------------|----------------------|-------------|-------------------------|-----------|----------------------------|---------------------------------------|------------|-------------|---|---------------------------------------------|--------|
| $\leftrightarrow$ $\rightarrow$ $\circlearrowright$ $\bigtriangleup$ | A http     | s://vfwprograms.com   | dadocloud.net/Repo   | rt          |                         |           |                            |                                       |            |             |   |                                             |        |
|                                                                      | 🔒 De       | partment-Voice_of_Der | mocracy_06-27-2019_0 | 3-10-24-286 | i.pdf - Adobe Acrobat F | leader DC |                            |                                       |            |             |   | - [                                         |        |
|                                                                      | Hon        | ne Tools              | Department-Voi       | oe ×        |                         |           |                            |                                       |            |             |   | 🤊 🔔 s                                       | ign In |
| VETERANS OF FUREIGN WARS.                                            | B          |                       | a 🖂                  |             | ⑦ ↓ 2                   | /4        | M — ↔                      | 87.9% - 20                            | , m E      | a tr        |   | ch.                                         | Share  |
| Reports                                                              | -          |                       | - ~                  |             |                         |           | ,                          | IAI                                   | ¥ 7-       | 2° 014      | ^ |                                             |        |
| Reports                                                              | C          | BOOKMARKS             | ~                    |             |                         | DEPARTMEN | IT VOICE OF D              | EMOCRACY R                            | EPORT FORM |             |   | Search tools                                |        |
| Report:                                                              | <b>۵</b> < | > 🔲 2018-201          | 19                   |             | POST #                  | AUXILIARY | NUMBER OF<br>PARTICIPATING | NUMBER OF<br>POST WINNERS<br>ADVANCED | MONETARY   | ADDL. MONEY |   | Export PDF                                  | ^      |
| Program Year :                                                       | 0          |                       |                      |             |                         |           | minimum of one)            | (need minimum of one)                 |            |             |   | Adobe Export PDF                            | ¢,     |
|                                                                      |            |                       |                      |             | 56                      | Yes       | 20                         | 1                                     | \$ 50.00   | \$ 50.00    |   | Convert PDF Files to Wor<br>or Excel Online | ď      |
|                                                                      |            |                       |                      |             | 1175                    | Yes       | 20                         | 1                                     | \$ 50.00   | \$ 50.00    |   | Select PDF File                             |        |
|                                                                      |            |                       |                      |             | 1650                    | Yes       | 20                         | 1                                     | \$ 50.00   | \$ 50.00    |   | Departmen24-286.pdf                         | f X    |
|                                                                      |            |                       |                      |             | 3084                    | Yes       | 20                         | 1                                     | \$ 50.00   | \$ 50.00    |   | Convert to                                  |        |
|                                                                      |            |                       |                      |             | 7285                    | Yes       | 20                         | 1                                     | \$ 50.00   | \$ 50.00    |   | Microsoft Word (*.docx)                     | ) ~    |
|                                                                      |            |                       |                      |             | 7458                    | Yes       | 20                         | 1                                     | \$ 50.00   | \$ 50.00    |   | Document Language:                          |        |
|                                                                      |            |                       |                      |             | 9271                    | Yes       | 20                         | 1                                     | \$ 50.00   | \$ 50.00    |   | English (U.S.) Change                       |        |
|                                                                      |            |                       |                      | •           | 10815                   | Yes       | 20                         | 1                                     | \$ 50.00   | \$ 50.00    | • |                                             |        |
|                                                                      |            |                       |                      |             | 11499                   | Yes       | 20                         | 1                                     | \$ 50.00   | \$ 50.00    |   | Convert                                     |        |
|                                                                      |            |                       |                      |             | 111                     | Yes       | 20                         | 1                                     | \$ 50.00   | \$ 50.00    |   |                                             |        |
|                                                                      |            |                       |                      |             | 846                     | Yes       | 20                         | 1                                     | \$ 50.00   | \$ 50.00    |   | Create PDF                                  | ~      |
|                                                                      |            |                       |                      |             | 1980                    | Yes       | 20                         | 1                                     | \$ 50.00   | \$ 50.00    |   | Edit PDF                                    |        |
|                                                                      |            |                       |                      |             | 3712                    | Yes       | 20                         | 1                                     | \$ 50.00   | \$ 50.00    |   | 📮 Comment                                   |        |
|                                                                      |            |                       |                      |             | 5901                    | Yes       | 20                         | 1                                     | \$ 50.00   | \$ 50.00    |   | Combine Files                               | ~      |
|                                                                      |            |                       |                      |             | 6654                    | Yes       | 20                         | 1                                     | \$ 50.00   | \$ 50.00    |   | Organize Page                               | · ·    |
|                                                                      |            |                       |                      |             | 7397                    | Yes       | 20                         | 1                                     | \$ 50.00   | \$ 50.00    |   |                                             |        |
|                                                                      |            |                       |                      |             | 10552                   | Yes       | 20                         | 1                                     | \$ 50.00   | \$ 50.00    |   | Get legal e-signat                          | ures   |
| Copyright © 2018-2019 VFW                                            |            |                       |                      |             | 704                     | Yes       | 20                         | 1                                     | \$ 50.00   | \$ 50.00    | ¥ | Start Free Trial                            |        |
| O Type here to search                                                | :h         | Q                     | ) 🗄 🥫                |             | 📄 🔯                     | 🛛 🔁       | ٨                          |                                       |            |             |   |                                             |        |

#### Additional Features:

• Summary Chart shows a quick snap shot of Met vs. Unmet based on the level your viewing

| 🗄 🐔 📙 VFW Prog                                                               | grams - Dashb $	imes$ + | - ~                    |                                                                 |                                                   |                                           |                                           |                                                  |                                        |                                            |                                                                              | - 6                                                                        |
|------------------------------------------------------------------------------|-------------------------|------------------------|-----------------------------------------------------------------|---------------------------------------------------|-------------------------------------------|-------------------------------------------|--------------------------------------------------|----------------------------------------|--------------------------------------------|------------------------------------------------------------------------------|----------------------------------------------------------------------------|
| $\leftrightarrow$ $\rightarrow$ 0 (                                          | û A https://₩           | wprograms.condadocloud | lnet/                                                           |                                                   |                                           |                                           |                                                  |                                        |                                            |                                                                              | * t= L E                                                                   |
| VETERANS OF FOREIG                                                           | EN WARS.                |                        |                                                                 |                                                   |                                           |                                           |                                                  |                                        |                                            | Home ,                                                                       | Hello, Lynn Rolf Log<br>Actions Entries Rep                                |
| All Americ                                                                   | can Eligibl             | e Report               |                                                                 |                                                   |                                           |                                           |                                                  |                                        |                                            | Summai                                                                       | ry                                                                         |
|                                                                              |                         |                        |                                                                 |                                                   |                                           |                                           |                                                  |                                        |                                            | Met<br>33                                                                    | 20                                                                         |
| Statistics :                                                                 | Nation                  | nal Statistics         | ~                                                               | Details :                                         | Depar                                     | tment Summary Only                        | · · · · · · · · · · · · · · · · · · ·            | Program Year                           | 20                                         | 18-2019                                                                      |                                                                            |
|                                                                              |                         |                        |                                                                 |                                                   |                                           |                                           |                                                  |                                        |                                            |                                                                              |                                                                            |
| ● All O Met O I                                                              | Unmet                   |                        |                                                                 |                                                   |                                           |                                           |                                                  |                                        | Ge                                         | nerate Report Export                                                         | t as PDF Export as C                                                       |
| All O Met O I                                                                | Unmet<br>District       | Post                   | Veterans &<br>Military Support<br>Donation                      | Voice of<br>Democracy                             | Patriot's Pen                             | Teacher Award                             | Buddy Poppy<br>Order                             | Membership                             | Ge<br>Service Officer                      | nerate Report Export<br>National<br>Legislative Service                      | t as PDF Export as C<br>National Veterans<br>Services                      |
| All O Met O I  Department  Alabama                                           | Unmet<br>District       | Post                   | Veterans &<br>Military Support<br>Donation<br>Met               | Voice of<br>Democracy<br>Met                      | Patriot's Pen<br>Met                      | Teacher Award<br>Met                      | Buddy Poppy<br>Order<br>N/A                      | Membership<br>Met                      | Ge<br>Service Officer<br>Met               | National<br>Legislative Service                                              | t as PDF Export as C<br>National Veterans<br>Services<br>Met               |
| All O Met O I  Department Alabama Alaska                                     | Unmet                   | Post                   | Veterans &<br>Military Support<br>Donation<br>Met<br>Met        | Voice of<br>Democracy<br>Met<br>Met               | Patriot's Pen<br>Met<br>Met               | Teacher Award<br>Met<br>Met               | Buddy Poppy<br>Order<br>N/A<br>N/A               | Membership<br>Met<br>Met               | Ge<br>Service Officer<br>Met<br>Met        | National<br>Legislative Service<br>Met<br>Met                                | t as PDF Export as C<br>National Veterans<br>Services<br>Met<br>Met        |
| All O Met O I      Department Alabama Alaska Arizona                         | District                | Post                   | Veterans &<br>Military Support<br>Donation<br>Met<br>Met<br>Met | Voice of<br>Democracy<br>Met<br>Met<br>Met        | Patriot's Pen<br>Met<br>Met<br>Met        | Teacher Award<br>Met<br>Met               | Buddy Poppy<br>Order<br>N/A<br>N/A<br>N/A        | Membership<br>Met<br>Met<br>Met        | Ge<br>Service Officer<br>Met<br>Met<br>Met | National<br>Legislative Service<br>Met<br>Unmet                              | a as PDF Export as C<br>National Veterans<br>Services<br>Met<br>Met        |
| All O Met O I     Department     Alabama     Alaska     Arizona     Arkansas | Unmet                   | Post                   | Veterans &<br>Military Support<br>Donation<br>Met<br>Met<br>Met | Voice of<br>Democracy<br>Met<br>Met<br>Met<br>Met | Patriot's Pen<br>Met<br>Met<br>Met<br>Met | Teacher Award<br>Met<br>Met<br>Met<br>Met | Buddy Poppy<br>Order<br>N/A<br>N/A<br>N/A<br>N/A | Membership<br>Met<br>Met<br>Met<br>Met | Ge<br>Service Officer<br>Met<br>Met<br>Met | nerate Report Export Export National Legislative Service Met Met Unmet Unmet | t as PDF Export as C<br>National Veterans<br>Services<br>Met<br>Met<br>Met |

• Every Report can be converted to a .PDF file or .CSV file for presentation at any meeting

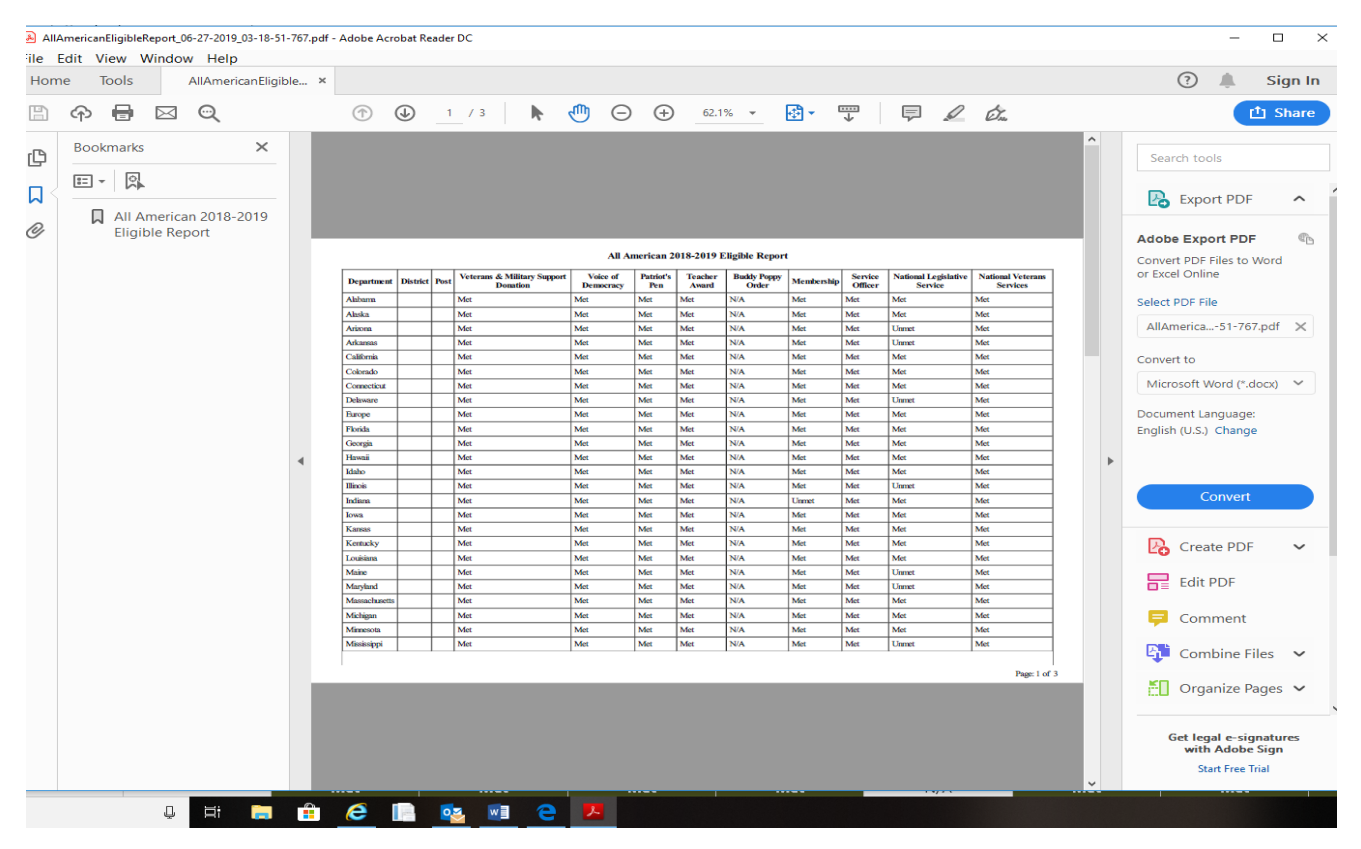

All questions direct to:

#### Lynn W. Rolf III

Programs Director Veterans of Foreign Wars of the United States 406 W. 34th Street, Kansas City, Missouri 64111

O:816.968.1116 C:913.290.1754 lrolf@vfw.org

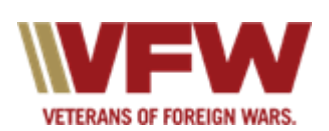